AASHTOWare BrDR 7.5.0 Reinforced Concrete Structure Tutorial RC4 – Two Span Reinforced Concrete Slab Example

#### **BrDR** Training

### RC4 – Two Span Reinforced Concrete Slab Example

### Topics Covered

- Reinforced concrete slab input as girder line.
- Cross section based input.
- Slab depth varies parabolically over the pier.

### Reinforced concrete slab input as girder line

From the **Bridge Explorer** create a **new bridge** and enter the following description data:

| 🕰 2SpanRCSIab          |                                                                                   | - 0                                                                          | ×  |
|------------------------|-----------------------------------------------------------------------------------|------------------------------------------------------------------------------|----|
| Bridge ID: 2SpanRCSI   | ab NBI structure ID (8): 2SpanRCSIab Bridge completely defined                    | <ul> <li>Superstructures</li> <li>Culverts</li> <li>Substructures</li> </ul> | 5  |
| Description Desc       | ription (cont'd) Alternatives Global reference point Traffic Custom agency fields |                                                                              |    |
| Name:                  | 2 Span RC Slab Year built:                                                        | ]                                                                            |    |
| Description:           |                                                                                   |                                                                              |    |
| Location:              | Length:                                                                           | ft                                                                           |    |
| Facility carried (7):  | Route number: -1                                                                  | j                                                                            |    |
| Feat. intersected (6): | Mi. post:                                                                         |                                                                              |    |
| Default units:         | US Customary                                                                      |                                                                              |    |
|                        |                                                                                   |                                                                              |    |
|                        |                                                                                   |                                                                              |    |
|                        |                                                                                   |                                                                              |    |
|                        |                                                                                   |                                                                              |    |
|                        |                                                                                   |                                                                              |    |
|                        |                                                                                   |                                                                              |    |
|                        |                                                                                   |                                                                              |    |
|                        |                                                                                   |                                                                              |    |
|                        |                                                                                   |                                                                              |    |
|                        |                                                                                   |                                                                              |    |
|                        |                                                                                   |                                                                              |    |
| Bridge associa         | tion BrR BrD BrM                                                                  |                                                                              |    |
| L                      | ОК Ар                                                                             | ply Cance                                                                    | :1 |

Close the window by clicking **OK**. This saves the data to memory and closes the window.

## Bridge Components

To enter the materials to be used by members of the bridge, go to the **Components** tab of the Bridge Workspace, and click on to expand the tree for **Materials**. The tree with the expanded Materials branch is shown below:

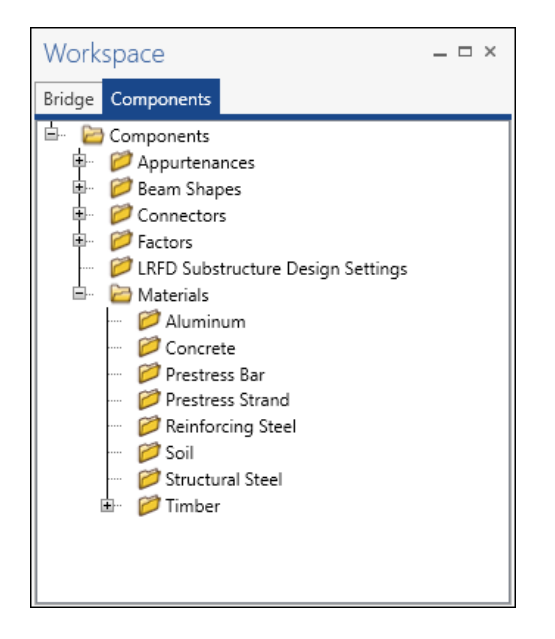

To add a new concrete material, click on **Concrete** in the tree and select **New** from the **Manage** group of the **WORKSPACE** ribbon (or right mouse click on Concrete and select **New**).

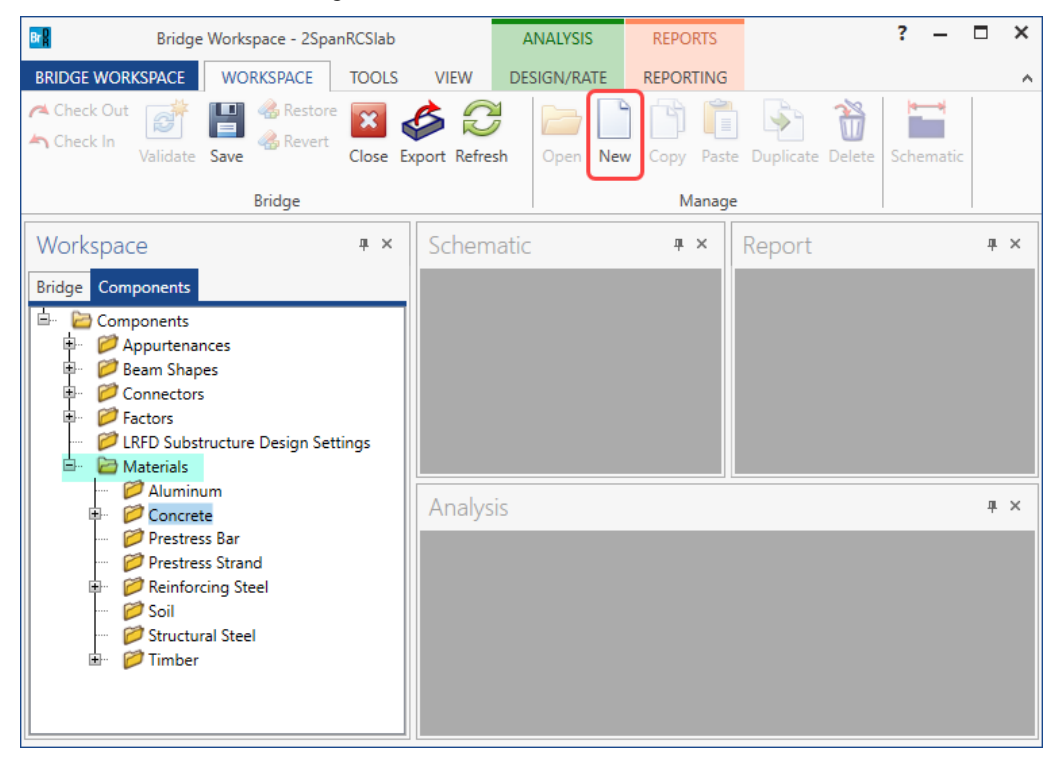

Add the concrete material by selecting from the Concrete Materials Library by clicking the **Copy from library** button. The following window opens:

| <b>A</b> | Library Data: | Materials - Concrete    |          |              |       |      |              |               |                    |                              |                               |                    |                       | - |     | ×   |
|----------|---------------|-------------------------|----------|--------------|-------|------|--------------|---------------|--------------------|------------------------------|-------------------------------|--------------------|-----------------------|---|-----|-----|
|          | Name          | Description             | Library  | Units        | f'c   | f'ci | alpha        | DL<br>density | Modulus<br>density | Std modulus of<br>elasticity | LRFD modulus of<br>elasticity | Poisson's<br>ratio | Modulus<br>of rupture |   |     |     |
|          | Class A       | Class A cement concrete | Standard | SI / Metric  | 28.00 |      | 0.0000108000 | 2400.00       | 2320.00            | 25426.08                     | 27730.36                      | 0.200              | 3.33                  |   |     | -   |
| Þ        | Class A (US)  | Class A cement concrete | Standard | US Customary | 4.000 |      | 0.0000060000 | 0.150         | 0.145              | 3644.15                      | 3986.55                       | 0.200              | 0.480                 |   |     |     |
|          | Class B       | Class B cement concrete | Standard | SI / Metric  | 17.00 |      | 0.0000108000 | 2400.00       | 2320.00            | 19811.84                     | 23520.23                      | 0.200              | 2.60                  |   |     |     |
|          | Class B (US)  | Class B cement concrete | Standard | US Customary | 2.400 |      | 0.0000060000 | 0.150         | 0.145              | 2822.75                      | 3368.12                       | 0.200              | 0.372                 |   |     |     |
|          | Class C       | Class C cement concrete | Standard | SI / Metric  | 28.00 |      | 0.0000108000 | 2400.00       | 2320.00            | 25426.08                     | 27730.36                      | 0.200              | 3.33                  |   |     |     |
|          | Class C (US)  | Class C cement concrete | Standard | US Customary | 4.000 |      | 0.0000060000 | 0.150         | 0.145              | 3644.15                      | 3986.55                       | 0.200              | 0.480                 |   |     |     |
|          |               |                         |          |              |       |      |              |               |                    |                              |                               |                    |                       |   |     |     |
|          |               |                         |          |              |       |      |              |               |                    |                              |                               | OK                 | Appl                  | у | Can | cel |

Select the Class A (US) material and click OK.

The selected material properties are copied to the **Bridge Materials – Concrete** window as shown below.

| Name:          | Class A (US)               |             |     |  |
|----------------|----------------------------|-------------|-----|--|
| Description:   | Class A cement concrete    | 2           |     |  |
| Compressive    | strength at 28 days (f'c): | 4.0000006   | ksi |  |
| Initial compre | essive strength (f'ci):    |             | ksi |  |
| Composition    | of concrete:               | Normal ~    |     |  |
| Density (for o | dead loads):               | 0.15        | kcf |  |
| Density (for r | modulus of elasticity):    | 0.145       | kcf |  |
| Poisson's rati | 0:                         | 0.2         |     |  |
| Coefficient of | f thermal expansion (α):   | 0.000006    | 1/F |  |
| Splitting tens | ile strength (fct):        |             | ksi |  |
| LRFD Maxim     | um aggregate size:         |             | in  |  |
|                | Compute                    |             |     |  |
| Std modulus    | of elasticity (Ec):        | 3644.147704 | ksi |  |
| LRFD modulu    | us of elasticity (Ec):     | 3986.548657 | ksi |  |
| Std initial mo | odulus of elasticity:      |             | ksi |  |
| LRFD initial n | nodulus of elasticity:     |             | ksi |  |
| Std modulus    | of rupture:                | 0.474342    | ksi |  |
| LRFD modulu    | us of rupture:             | 0.48        | ksi |  |
| Shear factor:  |                            | 1           |     |  |

Click **OK** to apply the data and close the window.

Add the following Reinforcement Steel (Grade 60) in the same manner.

| 🗛 Bridge Mat  | terials - Reinforc | ing Steel |        |             |    | _     |      | ×   |
|---------------|--------------------|-----------|--------|-------------|----|-------|------|-----|
| Name:         | Grade 60           |           |        |             |    |       |      |     |
| Description:  | 60 ksi reinforci   | ng steel  |        |             |    |       |      |     |
| Material prop | perties            |           |        |             |    |       |      |     |
| Specified yie | ld strength (fy):  | 60.000    |        | ksi         |    |       |      |     |
| Modulus of e  | elasticity (Es):   | 29000.00  |        | ksi         |    |       |      |     |
| Ultimate stre | ngth (Fu):         | 90.000    |        | ksi         |    |       |      |     |
| Туре —        |                    |           |        |             |    |       |      |     |
| Plain         |                    |           |        |             |    |       |      |     |
| О Ероху       |                    |           |        |             |    |       |      |     |
| Galvan        | nized              |           |        |             |    |       |      |     |
|               |                    |           |        |             |    |       |      |     |
|               | Copy t             | o library | Copy f | rom library | OK | Apply | Cano | :el |

Since this example is a reinforced concrete slab, beam shapes need not be defined. The slab will be entered later as a cross section.

The reinforced concrete slab will be entered as **Girder line Structure Definition** in BrDR. Since a Structure Typical Section is not defined for girder line structures, appurtenances are not defined. The dead load due to the appurtenances will be entered later as member loads.

The default impact factors for LRFD and LFD will be used, so the next step will be to define a Superstructure. Bridge Alternatives will be added after a superstructure is defined.

#### Superstructure Definition

Double click on **SUPERSTRUCTURE DEFINITIONS** or click on **SUPERSTRUCTURE DEFINITIONS** and select **New** from the **Manage** group of the **Workspace** ribbon (or right mouse click on **SUPERSTRUCTURE DEFINITIONS** and select **New** from the popup menu) to create a new structure definition.

Select **Girder line Superstructure** from the **New Superstructure Definition** window, click **OK** to open the **Girder Line Superstructure Definition** window. Enter the data as shown below.

| Girder system superstructure   Girder line superstructure   Ploor line superstructure   Truss ine superstructure   Reinforced concrete slab system superstructure   Advanced concrete multi-cell box superstructure   Advanced concrete multi-cell box superstructure   OK   Cancel                                                                                                    | Girder system superstructure   Girder line superstructure   Poor system superstructure   Poor line superstructure   Poor line superstructure   Beinforced concrete slab system superstructure   Concrete multi-cell box superstructure   Advanced concrete multi-cell box superstructure   OK   Cancel                                                                                                    | Girder system superstructure<br>Girder line superstructure<br>Poor system superstructure<br>Poor ine superstructure<br>Poor ine superstructure<br>Poor ine superstructure<br>Poor ine superstructure<br>Poor is superstructure<br>Poor is supe |                                                                                                    |                                                                                                    | ×                                                                                                    |     |
|----------------------------------------------------------------------------------------------------|----------------------------------------------------------------------------------------------------|----------------------------------------------------------------------------------------------------|----------------------------------------------------------------------------------------------------|----------------------------------------------------------------------------------------------------|----------------------------------------------------------------------------------------------------|-----|
| OK       Cancel         Girder Line Superstructure Definition       —         Definition       Analysis         Engine       —         Name:       Slab Girderline         Description:       —         For PS/PT only       —         Average humidity:       %         Peference line length:       ft         Use load lanes       USFD faigue         Wulki-lane       —         Ownede       —                                                                                                    | Advanced concrete multi-cell box superstructure         OK         Cancel         Girder Line Superstructure Definition         Definition         Analysis         Engine         Name:         Slab Girderline         Deck type:         Concrete         For PS/PT only         Average humidity:         %         Default units:         US Customary         Member alt types         Steel         %         %         % Nubli-lane         % RC         % Nubli-lane         % RC         % Nubli-lane         % Reference line length:         % RC         % Nubli-lane         % Nuck lanes:         % Nuck lanes:         % RC         % RC         % RC         % RC         % RC         % RC         % RC         % RC         % RC         % RC         % RC         % RC         % RC         % RC         % RC         % RC | Advanced concrete multi-cell box superstructure         OK       Cancel         Girder Line Superstructure Definition       -         Definition       Analysis       Engine         Name:       Stab Girderline       Deck type:         Definition       Analysis       Engine         Name:       Stab Girderline       Deck type:         Definition       Analysis       Engine         Name:       Stab Girderline       Deck type:         Default units:       US Customary       Wember alt. types         Default units:       US Customary       Wember alt. types         We load later       FIP for forgour       Steel         O'Multi-lates       Truck fraction:       I'mber         O'Multi-lates       Truck fraction:       P/T                                                                                                    | ) Girder system su<br>) Girder line super<br>) Floor system sup<br>) Floor line super:<br>) Truss system sup<br>) Truss line super:<br>) Reinforced conc<br>) Concrete multi- | uperstructure<br>erstructure<br>perstructure<br>structure<br>perstructure<br>structure<br>crete slab system superstructure<br>cell box superstructure                                                                                                    | Superstructure definition wizard                                                                                                    |     |
| OK       Cancel         Girder Line Superstructure Definition       —         Definition       Anabysis       Engine         Name:       Slab Girderline       Deck type:         Description:       For PS/PT only         Average humidity:       %         Default units:       US Customary         Wether alt. types       Steel         Ive load lanes       LRFD fatigue         Wulti-lane       Truck lanesi:         Single lane       Coverride         Truck fraction:       P/T                                                                                                    | OK       Cancel         Girder Line Superstructure Definition       —         Definition       Analysis         Engine       —         Name:       Slab Girderline         Description:       —         Generation:       —         Perfault units:       US Customany         Wether alt types       —         Reference line length:       Tt         Uve load lanes       URFD fatigue         Verende       —         Override       —         Truck Iners:       —         Truck fraction:       —                                                                                                    | OK       Cancel         Girder Line Superstructure Definition       -         Definition       Aaalysis         Engine       Deck type:         Darme:       Slab Girderline         Definition:       For PS/PT only         Average humidity:       %         Default unite:       US Customary         Ceference line length:       ft         P/S       %         Okduiti-lane       P/S         Single lane       Truck fraction:                                                                                                    | Advanced concr                                                                                                    | rete multi-cell box superstructure                                                                                                    |                                                                                                    |     |
| OK       Cancel         Girder Line Superstructure Definition       –         Definition       Analysis         Engine       –         Name:       Slab Girderline         Description:       Concrete         For PS/PT only       Average humidity:         %       Poseful units:         US Customary       Member alt. types         efference line length:       ft         Ve load lanes       Image: RPC 1         Wuiti-lane       Image: RPC 1         Nuti-lane       Image: RPC 1         Override       P/T                                                                                                    | OK       Cancel         Girder Line Superstructure Definition       -         Definition       Analysis       Engine         Name:       Slab Girderline       Deck type:         Description:       For PS/PT only         Pefault units:       US Customary       Member alt. types         Reference line length:       ft         Uve load lanes       LREP fatigue       P/S         Wulti-lane       Steel       P/S         Single lane       Coverride       P/T                                                                                                    | Girder Line Superstructure Definition       —         Definition       Analysis         Engine       —         Name:       Slab Girderline         Deck type:         Description:         For PS/PT only         Persues line langth:         Tt         Steel         P/S         Single lane         Truck fraction:                                                                                                    |                                                                                                    |                                                                                                    |                                                                                                    |     |
| OK       Cancel         Girder Line Superstructure Definition       —       —         Definition       Analysis       Engine         Name:       Slab Girderline       Deck type:         Description:       —       —         Graderline       Deck type:       —         Default units:       US Customary       Member alt. types         Reference line length:       —       t         Ve load lanes       —       —         Override       —       …         Override       …       …         Nuti-lane       —       …         Nuti-lane       …       …         Override       …       …         Pr5       …       …         Pr6       …       …         Override       …       …         Truck fraction:       …       … | OK       Cancel         Girder Line Superstructure Definition       —         Definition       Analysis         Engine       —         Name:       Slab Girderline         Deck type:         Description:         For PS/PT only         Average humidity:         %         Default units:         US Customary         Member alt. types         Steel         P/S         Multi-lane         Override         We load lanes:         Override         P/S         YRC         Override         P/T                                                                                                    | OK       Cancel         Girder Line Superstructure Definition       —         Definition       Analysis         Engine       —         Name:       Slab Girderline         Deck type:         Description:       —         For PS/PT only         Average humidity:         %         Default units:       US Customary         It       —         Ve load lanes:       —         Override       —         Multi-lane       —         Nerride:       —         Single lane       —         Nuck fraction:       —                                                                                                    |                                                                                                    |                                                                                                    |                                                                                                    |     |
| OK       Cancel         Girder Line Superstructure Definition       —         Definition       Analysis         Engine       —         Name:       Slab Girderline         Description:       —         For PS/PT only         Average humidity:         %         Default units:       US Customary         Reference line length:       It         Image:       —         Override       —         Override       —         P/T       —                                                                                                    | OK       Cancel         Girder Line Superstructure Definition       —         Definition       Analysis         Engine       —         Name:       Slab Girderline         Description:       —         For PS/PT only                                                                                                    | OK       Cancel         Girder Line Superstructure Definition       —         Definition       Analysis         Engine       —         Name:       Slab Girderline         Description:       —         For PS/PT only       —         Average humidity:       —         5%       —         Default units:       US Customary         Live load lanes       LRFD fatigue         Multi-lane       Truck lanes:         Override       —         Multi-lane       Truck fraction:                                                                                                    |                                                                                                    |                                                                                                    |                                                                                                    |     |
| Girder Line Superstructure Definition     -       Definition     Analysis       Engine       Name:     Slab Girderline       Description:     Concrete       For PS/PT only       Average humidity:       %       Default units:     US Customary       Reference line length:     ft       Stab ans:     Truck lanes:       Override     P/T                                                                                                    | Girder Line Superstructure Definition       -         Definition       Analysis         Engine       -         Name:       Slab Girderline         Description:       Concrete         For PS/PT only         Average humidity:         %         Default units:       US Customary         Reference line length:       ft         Vive load lanes:       P/S         Override       P/S         Override       P/T                                                                                                    | Gider Line Superstructure Definition       -         Definition       Analysis         Engine       -         Name:       Slab Girderline         Description:       Concrete         For PS/PT only         Average humidity:         %         Default units:       US Customary         Reference line length:       ft         Vie load lanes:       P/S         Override       P/S         Override       P/T                                                                                                    |                                                                                                    |                                                                                                    | OK Cancel                                                                                                    |     |
| Girder Line Superstructure Definition –<br>Definition Analysis Engine Name: Slab Girderline Deck type: Description:  Concrete For PS/PT only Average humidity. For PS/PT only Average humidity. % Default units: US Customary  Member alt. types Reference line length: t Live load lanes  RFD fatigue VRC  Truck lanes: Override P/T                                                                                                    | Girder Line Superstructure Definition –<br>Definition Analysis Engine Name: Slab Girderline Deck type: Description: Concret For PS/PT only Average humidity: % Default units: US Customary  Member alt. types Reference line length: t Steel P/S Welval lanes                                                                                                    | Girder Line Superstructure Definition –<br>Definition Analysis Engine Name: Slab Girderline Deck type: Description: Concrete  For PS/PT only Average humidity: % Default units: US Customary  Member alt. types Reference line length: t Live load lanes URFD fatigue NRFD fatigue NRFD                                                                                                    |                                                                                                    |                                                                                                    | OK Cancel                                                                                                    |     |
| Gider Line Superstructure Definition       Analysis       Engine         Definition       Analysis       Engine         Name:       Slab Girderline       Deck type:         Description:                                                                                                    | Gider Line Superstructure Definition       Analysis       Engine         Name:       Slab Girderline       Deck type:         Description:       Gorcrete       For PS/PT only         Average humidity:       %         Default units:       US Customary       Member alt. types         Reference line length:       It RFD fague       Steel         Wutti-lane       Override       Steel         Override       P/S       P/S         Truck faction:       The faction:       P/T                                                                                                    | Gider Line Superstructure Definition     Definition     Analysis   Engine     Name:   Slab Girderline   Deck type:   Description:     For PS/PT only   Average humidity:   %     Default units:   US Customary   eterence line length:   Itruck lanes:   Override   Single lane   Override   P/T                                                                                                    |                                                                                                    |                                                                                                    |                                                                                                    |     |
| Girder Line Superstructure Definition                                                                                                    | Girder Line Superstructure Definition                                                                                                    | Girder Line Superstructure Definition     -       Definition     Analysis       Image: Stab Girderline     Deck type:       Description:     Concrete       For PS/PT only       Average humidity:       %       Default units:     US Customary       Image: Image:                                                                                                    |                                                                                                    |                                                                                                    |                                                                                                    |     |
| Definition     Analysis     Engine       Name:     Slab Girderline     Deck type:       Description:     Concrete     For PS/PT only       Average humidity:     %       Default units:     US Customary     Member alt. types       Reference line length:     ft     Steel       Uve load lanes     LRFD fatigue     P/S       Owerride     Override     P/T       Truck lanes:     Override     P/T                                                                                                    | Definition       Analysis       Engine         Name:       Slab Girderline       Deck type:         Description:       Concrete       For PS/PT only         Average humidity:       %         Default units:       US Customary       Member alt. types         Reference line length:       ft       Steel         Uve load lanes       LRFD fatigue       P/S         Multi-lane       Truck lanes:       Qverride         Override       P/T       P/T                                                                                                    | Definition       Analysis       Engine         Name:       Slab Girderline       Deck type:         Description:       Concrete       For PS/PT only         Average humidity:       %         Default units:       US Customary       Member alt. types         Reference line length:       ft       Steel         Uve load lanes       LRFD fatigue       P/S         Multi-lane       Truck lanes:       Qverride         Override       P/T       P/T                                                                                                    | Girder Line Superstruc                                                                                                    | cture Definition                                                                                                    |                                                                                                    | - 0 |
| Name:     Slab Girderline     Deck type:       Description:     Concrete     Concrete       For PS/PT only     Average humidity:     Stephender       Default units:     US Customary     Member alt. types       Reference line length:     ft     Steel       Wulti-lane     LRFD fatigue     P/S       Override     Override     Timber       Override     P/T                                                                                                    | Name:     Slab Girderline     Deck type:       Description:     Concrete       For PS/PT only     Average humidity:       Average humidity:     %       Default units:     US Customary       Reference line length:     ft       Live load lanes     LRFD fatigue       Override     P/S       Override     Truck lanes:       Verride     P/T                                                                                                    | Name:     Slab Girderline     Deck type:       Description:     Concrete       For PS/PT only     Average humidity:       Average humidity:     %       Default units:     US Customary       Reference line length:     ft       Wember alt: types       Member alt: types       On or the line length:     ft       Inck lanes:     P/S       Override     P/T                                                                                                    | Definition Analysis                                                                                                    | s Engine                                                                                                    |                                                                                                    |     |
| Description:                                                                                                    | Description:                                                                                                    | Description:                                                                                                    |                                                                                                    |                                                                                                    |                                                                                                    |     |
| Default units:       US Customary         Member alt. types         Reference line length:       ft         LkFD fatigue       P/S         Multi-lane       Truck lanes:         Override       Timber         Override       P/T                                                                                                    | Default units:       US Customary         Werage humidity:       %         %       %         Reference line length:       ft         LkPE load lanes       LRFD fatigue         Multi-lane       Truck lanes:         Override       P/T         Truck fraction:       P/T                                                                                                    | Default units:       US Customary       ✓         Member alt. types       %         Reference line length:       ft       Steel         Ive load lanes       LRFD fatigue       P/S         Multi-lane       Truck lanes:       Imber         Override       Timber       P/T                                                                                                    | Name:                                                                                                    | Slab Girderline                                                                                                    | Deck type:                                                                                                    |     |
| Default units:     US Customary       Member alt. types       Reference line length:     ft       Live load lanes     LFPD fatigue       Multi-lane     Truck lanes:       Override     Truck fraction:                                                                                                    | Default units:     US Customary       Member alt. types       Reference line length:     ft       LkFD fatigue     P/S       Multi-lane     Truck lanes:       Override     P/T                                                                                                    | Default units:     US Customary       Member alt. types       Reference line length:     ft       LkFD fatigue     P/S       Multi-ane     Truck lanes:       Oweride     P/T                                                                                                    | Name:<br>Description:                                                                                                    | Slab Girderline                                                                                                    | Deck type:<br>Concrete                                                                                                    |     |
| Default units:     US Customary     Member alt. types       Reference line length:     ft     Steel       Live load lanes     LRFD fatigue     P/S       Multi-lane     Truck lanes:     ØR/C       Override     Timber     Truck fraction:                                                                                                    | Default units:     US Customary       Reference line length:     ft       Live load lanes     LFPD fatigue       Multi-lane     Truck lanes:       Single lane     Override       Truck fraction:     P/T                                                                                                    | Default units:<br>US Customary W<br>Reference line length:<br>LKFD fatigue<br>Multi-lane<br>Single lane<br>Ucveride<br>Truck fraction:<br>US Customary M<br>Member alt. types<br>Steel<br>P/S<br>K/C<br>Timber<br>P/T                                                                                                    | Name:<br>Description:                                                                                                    | Slab Girderline                                                                                                    | Deck type:<br>Concrete  For PS/PT only                                                                                                    |     |
| Reference line length:     ft     Steel       Live load lanes     LRFD fatigue     P/S       Multi-lane     Truck lanes:     Ø R/C       Override     Timber       Truck fraction:     P/T                                                                                                    | Reference line length:     ft     Steel       Live load lanes     LRFD fatigue     P/S       Multi-lane     Truck lanes:     R/C       Single lane     Override     Truck fraction:                                                                                                    | Reference line length:     ft     Steel       Live load lanes     LRFD fatigue     P/S       Multi-lane     Truck lanes:     R/C       Single lane     Override     Timber       Truck fraction:     P/T                                                                                                    | Name:<br>Description:                                                                                                    | Slab Girderline                                                                                                    | Deck type:<br>Concrete<br>For PS/PT only<br>Average humidity:<br>%                                                                         |     |
| Live load lanes     LRFD fatigue     P/S       Multi-lane     Truck lanes:     Imber       Single lane     Override     Truck fraction:                                                                                                    | Live load lanes     LRFD fatigue       Image: Multi-lane     Truck lanes:       Override     Truck fraction:                                                                                                    | Live load lanes     LRFD fatigue     P/S       Multi-lane     Truck lanes:     Imber       Single lane     Override     Truck fraction:                                                                                                    | Name:<br>Description:                                                                                                    | Slab Girderline                                                                                                    | Deck type:<br>Concrete<br>For PS/PT only<br>Average humidity:<br>%                                                                         |     |
| Multi-lane     Truck lanes     Gerride     Truck fraction:                                                                                                    | Multi-lane     Truck lanes:     Gerride     Truck fraction:                                                                                                    | Multi-lane     Truck lanes:     Single lane     Truck fraction:                                                                                                    | Name:<br>Description:<br>Default units:<br>Reference line length:                                                                                                    | Slab Girderline                                                                                                    | Deck type:<br>Concrete V<br>For PS//PT only<br>Average humidity:<br>%<br>Member alt. types                                                 |     |
| Single lane     Important       Truck fraction:     P/T                                                                                                    | Single lane     Important       Truck fraction:     P/T                                                                                                    | Single lane     Image: Coverride       Truck fraction:     P/T                                                                                                    | Name:<br>Description:<br>Default units:<br>Reference line length:                                                                                                    | Slab Girderline                                                                                                    | Deck type:<br>Concrete For PS//PT only Average humidity: % Member alt. types Steel P/S                                                     |     |
| Truck fraction:                                                                                                    | Truck fraction:                                                                                                    | Truck fraction:                                                                                                    | Name:<br>Description:<br>Default units:<br>Reference line length:<br>Live load lanes<br>Multi-lane                                                                            | Slab Girderline       US Customary       Image: Customary       Image: Customary                                                                                                    | Deck type:<br>Concrete For PS/PT Only Average humidity: % Member alt. types Steel P/S V R/C                                                |     |
|                                                                                                    |                                                                                                    |                                                                                                    | Name:<br>Description:<br>Default units:<br>Reference line length:<br>Live load lanes<br>Multi-lane<br>Single lane                                                             | Slab Girderline       US Customary       t       t       t       t       Truck lanes:       Override                                                                                                    | Deck type:<br>Concrete For PS/PT only Average humidity: % Member alt. types Steel P/S V R/C Timber                                         |     |
|                                                                                                    |                                                                                                    |                                                                                                    | Name:<br>Description:<br>Default units:<br>Reference line length:<br>Live load lanes<br>Multi-lane<br>Single lane                                                             | Slab Girderline                                                                                                    | Deck type:<br>Concrete<br>For PS/PT only<br>Average humidity:<br>%<br>Member alt. types<br>Steel<br>P/S<br>V R/C<br>Timber<br>P/T          |     |
|                                                                                                    |                                                                                                    |                                                                                                    | Name:<br>Description:<br>Default units:<br>Reference line length:<br>Live load lanes<br>Multi-lane<br>Single lane                                                             | Slab Girderline                                                                                                    | Deck type:<br>Concrete<br>For PS/PT only<br>Average humidity:<br>%<br>Member alt. types<br>Steel<br>P/S<br>R/C<br>Timber<br>P/T            |     |
|                                                                                                    |                                                                                                    |                                                                                                    | Name:<br>Description:<br>Default units:<br>Reference line length:<br>Live load lanes<br>Multi-lane<br>Single lane                                                             | Slab Girderline                                                                                                    | Deck type:<br>Concrete<br>For PS/PT only<br>Average humidity:<br>%<br>Member alt. types<br>Steel<br>P/S<br>R/C<br>Timber<br>P/T            |     |
|                                                                                                    |                                                                                                    |                                                                                                    | Name:<br>Description:<br>Default units:<br>Reference line length:<br>Live load lanes<br>Multi-lane<br>Single lane                                                             | Slab Girderline                                                                                                    | Deck type:<br>Concrete For PS/PT only Average humidity: %  Member alt. types Steel P/S K/C Timber P/T                                      |     |
|                                                                                                    |                                                                                                    |                                                                                                    | Name:<br>Description:<br>Default units:<br>Reference line length:<br>Live load lanes<br>Multi-lane<br>Single lane                                                             | Slab Girderline       US Customary       ▼       ft       LRFD fatigue       Truck lanes:       Override       Truck fraction:                                                                                                    | Deck type:<br>Concrete V<br>For PS/PT only<br>Average humidity:<br>Steel<br>P/S<br>R/C<br>Timber<br>P/T                                    |     |
|                                                                                                    |                                                                                                    |                                                                                                    | Name:<br>Description:<br>Default units:<br>Reference line length:<br>Live load lanes<br>Multi-lane<br>Single lane                                                             | Slab Girderline         US Customary         ▼         ft         LRFD fatigue         Truck lanes:         Override         Truck fraction:                                                                                                    | Deck type:<br>Concrete V<br>For PS/PT only<br>Average humidity:<br>Steel<br>P/S<br>R/C<br>Timber<br>P/T                                    |     |
|                                                                                                    |                                                                                                    |                                                                                                    | Name:<br>Description:<br>Default units:<br>Reference line length:<br>Live load lanes<br>Multi-lane<br>Single lane                                                             | Slab Girderline       US Customary                                                                                                    | Deck type:<br>Concrete For PS/PT only Average humidity: S Member alt. types Steel P/S KC Timber P/T                                        |     |
|                                                                                                    |                                                                                                    |                                                                                                    | Name:<br>Description:<br>Default units:<br>Reference line length:<br>Live load lanes<br>Mutti-lane<br>Single lane                                                             | Slab Girderline         US Customany         ▼         •         •         •         •         •         •         •         •         •         •         •         •         •         •         •         •         •         •         •         •         •         •         •         •         •         •         •         •         •         •         •         •         •         •         •         •         •         •         •         •         •         •         •         •         •         •         •         •         •         •         •         •         • | Deck type:<br>Concrete For PS/PT only Average humidity: % Member alt. types Steel P/S KC Timber P/T                                        |     |
|                                                                                                    |                                                                                                    |                                                                                                    | Name:<br>Description:<br>Default units:<br>Reference line length:<br>Live load lanes<br>Mutti-lane<br>Single lane                                                             | Slab Girderline         US Customany         ▼         •         •         •         •         •         •         •         •         •         •         •         •         •         •         •         •         •         •         •         •         •         •         •         •         •         •         •         •         •         •         •         •         •         •         •         •         •         •         •         •         •         •         •         •         •         •         •         •         •         •         •         •         • | Deck type:<br>Concrete<br>For PS/PT only<br>Average humidity:<br>56<br>56<br>56<br>76<br>76<br>76<br>76<br>76<br>76<br>76<br>76<br>76<br>7 |     |
|                                                                                                    |                                                                                                    |                                                                                                    | Name:<br>Description:<br>Default units:<br>Reference line length:<br>Live load lanes<br>Multi-lane<br>Single lane                                                             | Slab Girderline         US Customary         •         •         •         •         •         •         •         •         •         •         •         •         •         •         •         •         •         •         •         •         •         •         •         •         •         •         •         •         •         •         •         •         •         •         •         •         •         •         •         •         •         •         •         •         •         •         •         •         •         •         •         •         •         • | Deck type:<br>Concrete For PS/PT only Average humidity: % Member alt. types 5 Steel P/S K/C Timber P/T                                     |     |
|                                                                                                    |                                                                                                    |                                                                                                    | Name:<br>Description:<br>Default units:<br>Reference line length:<br>Live load lanes<br>Mutti-lane<br>Single lane                                                             | Slab Girderline         US Customary         •         •         •         •         •         •         •         •         •         •         •         •         •         •         •         •         •         •         •         •         •         •         •         •         •         •         •         •         •         •         •         •         •         •         •         •         •         •         •         •         •         •         •         •         •         •         •         •         •         •         •         •         •         • | Deck type:<br>Concrete<br>For PS/PT only<br>Average humidity:<br>\$<br>Member alt. types<br>Steel<br>P/S<br>▼ R/C<br>□ Timber<br>P/T       |     |
|                                                                                                    |                                                                                                    |                                                                                                    | Name:<br>Description:<br>Default units:<br>Reference line length:<br>Live load lanes<br>Multi-lane<br>Single lane                                                             | Slab Girderline         US Customary         i         ft         LRFD fatigue         Truck lanes:         Override         Truck fraction:                                                                                                    | Deck type:<br>Concrete For PS/PT only Average humidity: % Member alt. types Steel P/S K/C Timber P/T                                       |     |

Click **OK** to apply the data and close the window.

Navigate to the **Bridge Alternatives** node in the **Bridge Workspace** tree and create a new **Bridge Alternative**, a new **Structure**, and a new **Structure Alternative** as shown in **STL1 tutorial**.

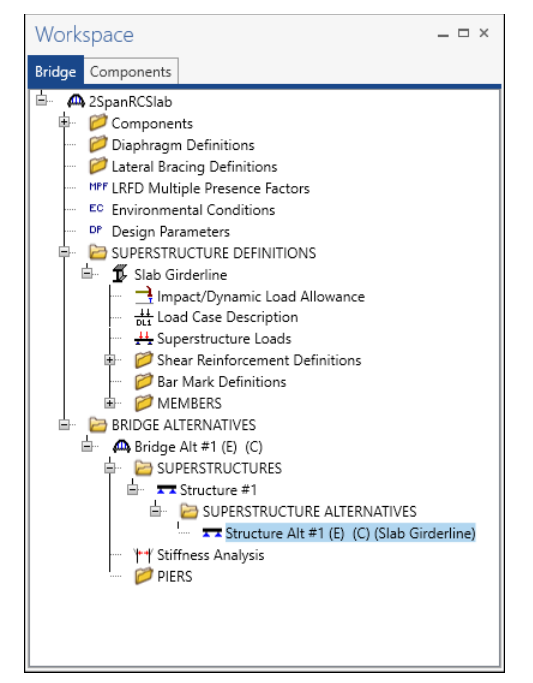

The partially expanded Bridge Workspace tree is shown below:

#### Load Case Description

Double click on the **Load Case Description** node in the Bridge Workspace tree to open the **Load Case Description** window and define the dead load cases as shown below. The completed **Load Case Description** window is shown below.

|               | Description | Stage                   | Туре   | Time*<br>(days) |  |
|---------------|-------------|-------------------------|--------|-----------------|--|
| Stage 1 DC DL | Parapets    | Non-composite (Stage 1) | D,DC - |                 |  |
|               |             |                         |        |                 |  |
|               |             |                         |        |                 |  |
|               |             |                         |        |                 |  |
|               |             |                         |        |                 |  |
|               |             |                         |        |                 |  |
|               |             |                         |        |                 |  |
|               |             |                         |        |                 |  |
|               |             |                         |        |                 |  |
|               |             |                         |        |                 |  |
|               |             |                         |        |                 |  |
|               |             |                         |        |                 |  |
|               |             |                         |        |                 |  |

Click **OK** to apply the data and close the window.

#### Member

Open the **Member** window by selecting **Member** in **Bridge Workspace** tree and click on **New** from the **Manage** tab of the **WORKSPACE** ribbon (or by double clicking on **Member** in bridge workspace tree).

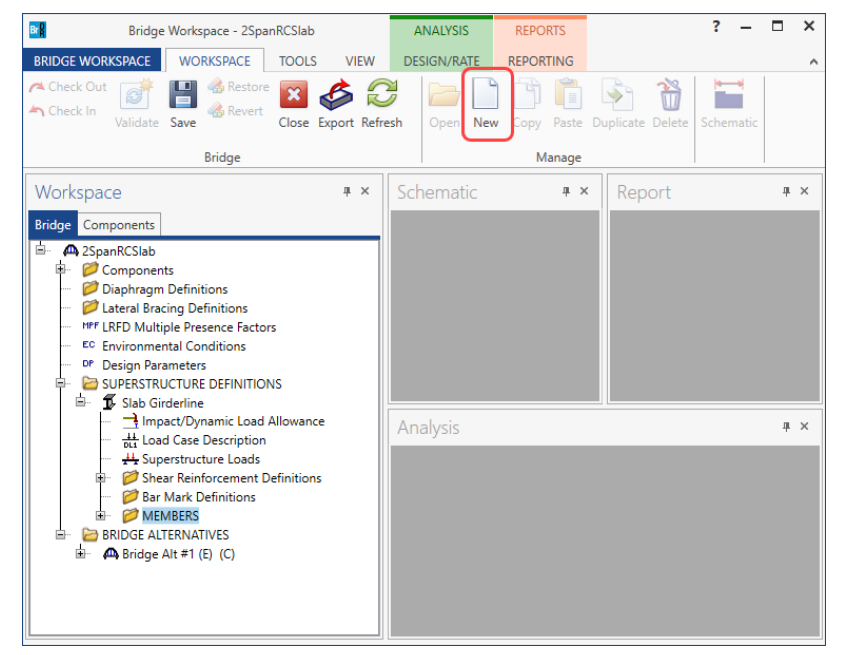

Fill in the window with the following information. If F1 is pressed while this window is active, the Help topic for the Member window will be displayed. This **Help** topic describes that girder spacing, and member location are not required for a slab member, therefore no data will be entered for those items.

The first Member Alternative created will automatically be assigned as the **Existing** and **Current** Member alternative for this Member.

| A Member       |                                                                                                    | - |       | $\times$ |
|----------------|----------------------------------------------------------------------------------------------------|---|-------|----------|
| Member name:   | 12" Slabline                                                                                                    |   |       |          |
| Description:   | Modeling     Open girder OMCB     Frame member simplified definition                                                                                                    |   |       |          |
| Number of span | Existing       Current       Member alternative name       Description         ns:       2       2       Deck concrete crack control parameter (Z);       130.000         ft       1       30.00       Deck concrete crack control parameter (Z);       130.000         kip/in       Deck exposure factor:       Image: Control parameter (Z);       Image: Control parameter (Z);       Image: Control parameter (Z);         Member location       Image: Control parameter (Z);       Image: Control parameter (Z);       Image: Control parameter (Z);       Image: Control parameter (Z);         Image: Control parameter (Z);       Image: Control parameter (Z);       Image: Control parameter (Z);       Image: Control parameter (Z);         Image: Control parameter (Z);       Image: Control parameter (Z);       Image: Control parameter (Z);       Image: Control parameter (Z);         Image: Control parameter (Z);       Image: Control parameter (Z);       Image: Control parameter (Z);       Image: Control parameter (Z);         Image: Control parameter (Z);       Image: Control parameter (Z);       Image: Control parameter (Z);       Image: Control parameter (Z);         Image: Control parameter (Z);       Image: Control parameter (Z);       Image: Control parameter (Z);       Image: Control parameter (Z);         Image: Control parameter (Z);       Image: Control parameter (Z);       Image: Control parameter (Z);       I |   |       | ×        |
|                | OK App                                                                                                    | y | Cance | el       |

Click **OK** to apply the data and close the window.

#### Member Loads

Expand 12" Slabline in the Bridge Workspace tree and double click on Member Loads to open the Girder Member Loads window. This structure has 2 parapets each weighing 300 lb/ft. A 12" wide strip of slab is defined as the member, and the bridge cross section has a width of 27 ft. So, the parapet load applied to this member will be (2\*300 lb/ft)\*1'/27' = 22 lb/ft.

| Girde  | er Member Loads   |             |              |                       |               | _   |          | × |
|--------|-------------------|-------------|--------------|-----------------------|---------------|-----|----------|---|
| Į      | <u> </u>          | + + +       | + + +        | <u>_</u>              |               |     |          |   |
| Pedest | trian load:       | lb/ft       | Settlement   |                       |               |     |          |   |
|        | Load case         | Span        | Uniform load | WS field<br>measured* | Description   |     |          |   |
| Þ      | Stage 1 DC DL *   | All Spans 🔹 | 0.022        |                       |               |     | <b>A</b> |   |
|        |                   |             |              |                       |               |     | ~        |   |
| *DV    | N=1.25 if checked |             |              |                       | New Duplicate | D   | elete    |   |
|        |                   |             |              |                       | ОК Арр        | bly | Cance    | ! |

Click **New** to add a row in **Uniform** tab of this window and enter the data as shown below:

Click **OK** to apply the data and close the window.

#### Member Alternative

Select **MEMBER ALTERNATIVES** in the **Bridge Workspace** tree and click on **New** from the **Manage** group of the **WORKSPACE** ribbon (or double-click **MEMBER ALTERNATIVES** in the tree) to create a new alternative.

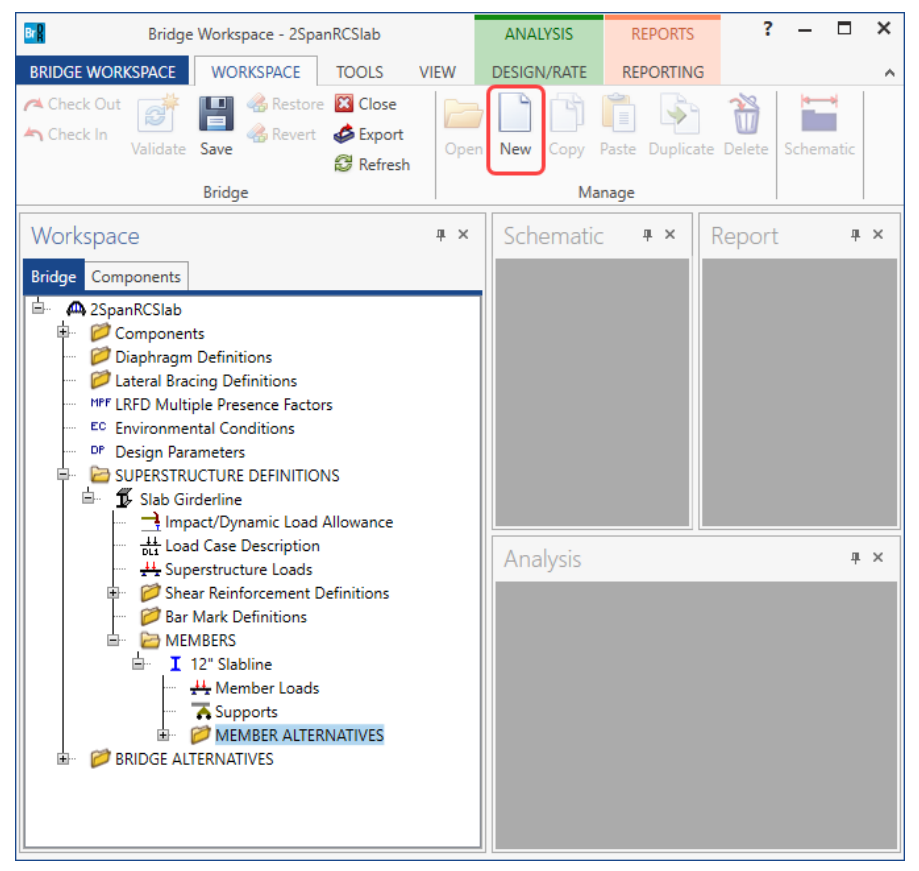

The New Member Alternative window shown below will open. Select **Reinforced Concrete** for the **Material type**, **Reinforced Concrete Slab** for the **Girder type** and click **OK**.

| A New Member Alternative                                       | ×                                             |
|----------------------------------------------------------------|-----------------------------------------------|
| Material type:                                                 | Girder type:                                  |
| Post tensioned concrete<br>Prestressed (pretensioned) concrete | Advanced Concrete RC<br>Reinforced Concrete I |
| Reinforced concrete                                            | Reinforced Concrete Slab                      |
| Steel<br>Timber                                                | Reinforced Concrete Tee                       |
|                                                                | OK Cancel                                     |

The Member Alternative Description window will open. Enter the data as shown below.

|                                       | auve: 12                            | wide slab li       | ine              |                   |                      |                    |        |  |      |  |
|---------------------------------------|-------------------------------------|--------------------|------------------|-------------------|----------------------|--------------------|--------|--|------|--|
| Description                           | Specs                               | Factors            | Engine           | Import            | Control options      |                    |        |  |      |  |
| Description: r                        |                                     |                    |                  |                   | Material type:       | Reinforced Concret | e      |  |      |  |
|                                       |                                     |                    |                  |                   | Girder type:         | Reinforced Concret | e Slab |  |      |  |
|                                       |                                     |                    |                  |                   | Modeling type:       | Open Girder        |        |  |      |  |
|                                       |                                     |                    |                  |                   | Default units:       | US Customary       | ~      |  |      |  |
| Sustained                             | modular r                           | atio factor        | Right:           | 6.0000            | in                   |                    |        |  |      |  |
| Self load<br>Load case:<br>Additional | self load:                          | Engine Ass         | signed<br>kip/ft | ~                 | Default rating metho | od:                |        |  |      |  |
| Additional<br>Crack cont<br>Bottom of | self load:<br>trol param<br>beam: 1 | eter (Z)<br>70.000 | %<br>kip/in      | Exposur<br>Bottom | e factor             |                    |        |  |      |  |
| Crack con                             | trol param<br>beam: 1               | eter (Z)<br>70.000 | kip/in           | Exposur<br>Bottom | e factor             |                    |        |  | <br> |  |

Click **OK** to apply the data and close the window.

# Cross section based input

#### **Cross Sections**

Expand 12" wide slab line (E) (C) member alternative on the Bridge workspace tree and double click on Cross Sections to open the Cross Sections window and create a new cross section. This member contains three cross sections as illustrated below.

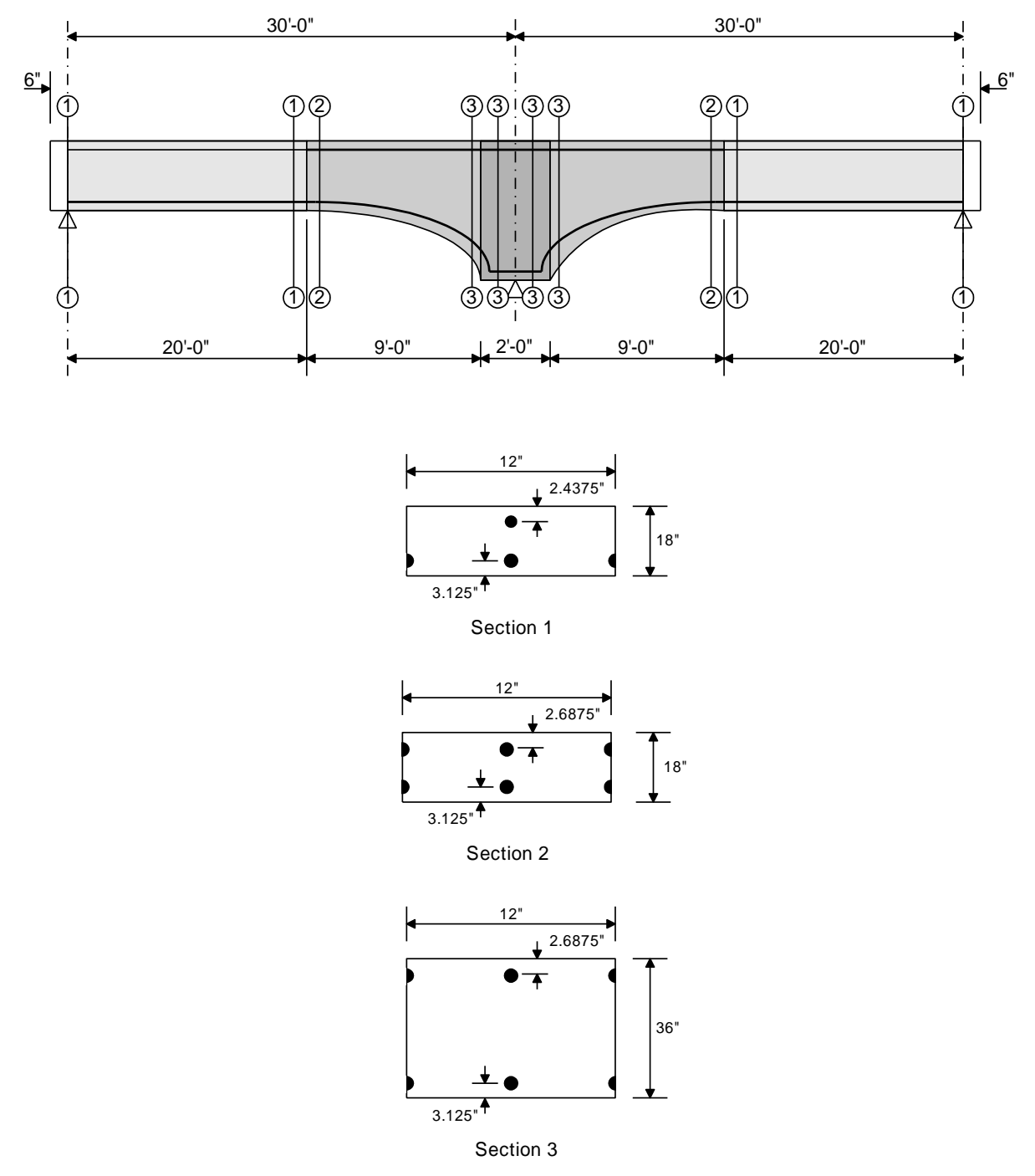

Enter each cross-section **Dimensions** and **Reinforcement** data as shown below:

### Section 1

| A Cross Sections                               | -  |       | Х    |
|------------------------------------------------|----|-------|------|
| Name: Section 1 Type: Reinforced Concrete Slab |    |       |      |
| Dimensions Reinforcement                       |    |       |      |
| Concrete material: Class A (US)                |    |       |      |
| Modular ratio:                                 |    |       |      |
| 12.0000 in                                     |    |       |      |
|                                                |    |       |      |
| ±                                              |    |       |      |
|                                                |    |       |      |
|                                                |    |       |      |
|                                                |    |       |      |
|                                                |    |       |      |
|                                                |    |       |      |
|                                                |    |       |      |
|                                                |    |       |      |
|                                                |    |       |      |
| ОК Арр                                         | ly | Cance | el 🛛 |
|                                                |    |       |      |

| me: Section 1            | Type: I  | Reinforce | d Co | oncrete Slab     |                   |          |                  |            |              |              |   |
|--------------------------|----------|-----------|------|------------------|-------------------|----------|------------------|------------|--------------|--------------|---|
| Dimensions Reinforcement |          |           |      |                  |                   |          |                  |            |              |              |   |
| Distance from top        |          | Row       |      | Std<br>bar count | LRFD<br>bar count | Bar size | Distance<br>(in) | Material   | Bar sp<br>(i | pacing<br>n) |   |
| •<br>•                   | Top of S | Slab      | *    | 1.00             | 1.00              | 5 *      | 2.4375           | Grade 60 🔹 | -            |              | ^ |
| <u> </u>                 | Bottom   | of Slab   | Ŧ    | 2.00             | 2.00              | 9 -      | 3.1250           | Grade 60 🔹 | -            |              |   |
|                          |          |           |      |                  |                   |          |                  |            |              |              |   |
|                          | 1        |           |      |                  |                   | M        |                  |            |              |              |   |
|                          |          |           |      |                  |                   | WI       | New              | Duplicate  |              | Delete       | - |

### Section 2:

| A Cross Sections                               | - |       | ×  |
|------------------------------------------------|---|-------|----|
| Name: Section 2 Type: Reinforced Concrete Slab |   |       |    |
| Dimensions Reinforcement                       |   |       |    |
| Concrete material: Class A (US)                |   |       |    |
| Modular ratio:                                 |   |       |    |
| 12.0000 in                                     |   |       |    |
| 18.0000 in                                     |   |       |    |
|                                                |   |       |    |
|                                                |   |       |    |
|                                                |   |       |    |
|                                                |   |       |    |
|                                                |   |       |    |
|                                                |   |       |    |
|                                                |   |       |    |
|                                                |   |       |    |
| OK Apply                                       |   | Cance | el |

| Cross Sections           |   |                    |                  |                   |          |                  |            | -                   |          |    |
|--------------------------|---|--------------------|------------------|-------------------|----------|------------------|------------|---------------------|----------|----|
| ame: Section 2           |   | Type: Reinforced C | oncrete Slab     |                   |          |                  |            |                     |          |    |
| Dimensions Reinforcement |   |                    |                  |                   |          |                  |            |                     |          |    |
| Distance from top        |   | Row                | Std<br>bar count | LRFD<br>bar count | Bar size | Distance<br>(in) | Material   | Bar spacing<br>(in) |          | ]  |
| $\frac{1}{T}$            |   | Top of Slab        | 2.00             | 2.00              | 9 -      | 2.6875           | Grade 60 🔻 |                     | <b>A</b> |    |
| <u>+</u>                 | Þ | Bottom of Slab     | 2.00             | 2.00              | 9 -      | 3.1250           | Grade 60 🔹 |                     |          | l  |
|                          |   |                    |                  |                   |          |                  |            |                     | Ţ        |    |
|                          |   |                    |                  |                   |          |                  | New        | Duplicate           | Delete   |    |
|                          |   |                    |                  |                   |          |                  | OK         | Apply               | Cance    | 21 |

### Section 3:

| Cross Sections                                 | -  |       | ×  |
|------------------------------------------------|----|-------|----|
| Name: Section 3 Type: Reinforced Concrete Slab |    |       |    |
| Dimensions Reinforcement                       |    |       |    |
| Concrete material: Class A (US)                |    |       |    |
| Modular ratio:                                 |    |       |    |
|                                                |    |       |    |
| 1 36,0000 in                                   |    |       |    |
|                                                |    |       |    |
|                                                |    |       |    |
|                                                |    |       |    |
|                                                |    |       |    |
|                                                |    |       |    |
|                                                |    |       |    |
|                                                |    |       |    |
|                                                |    |       |    |
|                                                |    |       |    |
| OK App                                         | ly | Cance | el |

| ne: Section 3                         |   | Type: Reinforce | ed Co | oncrete Slab     |                   |          |                  |            |                     |        |   |
|---------------------------------------|---|-----------------|-------|------------------|-------------------|----------|------------------|------------|---------------------|--------|---|
| imensions Reinforcement               |   |                 |       |                  |                   |          |                  |            |                     |        |   |
| Distance from top                     |   | Row             |       | Std<br>bar count | LRFD<br>bar count | Bar size | Distance<br>(in) | Material   | Bar spacing<br>(in) |        |   |
| · · · · · · · · · · · · · · · · · · · |   | Top of Slab     | Ŧ     | 2.00             | 2.00              | 9 -      | 2.6875           | Grade 60 🔻 |                     |        | ^ |
|                                       | Þ | Bottom of Slab  | *     | 2.00             | 2.00              | 9 -      | 3.1250           | Grade 60 👻 |                     |        |   |
|                                       |   |                 |       |                  |                   |          |                  |            |                     |        |   |
|                                       |   |                 |       |                  |                   |          |                  |            |                     |        | ÷ |
|                                       |   |                 |       |                  |                   |          |                  | New        | Duplicate           | Delete | ~ |

#### Slab depth varies parabolically over the pier

#### Cross Section Ranges

Double click on the Cross Section Ranges in the Bridge Workspace tree to open the Cross Section Ranges

window. Apply the cross sections over the length of the member as shown below:

| <b>A</b> | Cross Section Ranges | ;                                            |                     |                   |                           |                | _                       |        | × |
|----------|----------------------|----------------------------------------------|---------------------|-------------------|---------------------------|----------------|-------------------------|--------|---|
| [        | Start Distance       | Length<br>Length<br>Start End<br>Section Sec | t<br>tion           |                   |                           |                |                         |        |   |
|          | Start section        | End section                                  | Web<br>variation    | Support<br>number | Start<br>distance<br>(ft) | Length<br>(ft) | End<br>distance<br>(ft) |        |   |
| ►        | Section 1 *          | Section 1 *                                  | None *              | 1 *               | 0.000                     | 20.000         | 20.000                  |        | - |
|          | Section 2 *          | Section 3 *                                  | Parabolic Concave * | 1 *               | 20.000                    | 9.000          | 29.000                  |        |   |
|          | Section 3 *          | Section 3 *                                  | None *              | 1 *               | 29.000                    | 2.000          | 31.000                  |        |   |
|          | Section 3 *          | Section 2 *                                  | Parabolic Concave * | 2 -               | 1.000                     | 9.000          | 10.000                  |        |   |
|          | Section 3 *          | Section 3 *                                  | None *              | 2 -               | 10.000                    | 20.000         | 30.000                  |        |   |
|          |                      |                                              |                     |                   |                           |                |                         |        | * |
|          |                      |                                              |                     |                   | New                       | Du             | plicate                 | Delete | • |
|          |                      |                                              |                     |                   | ОК                        | 4              | Apply                   | Cance  | I |

Click **OK** to apply the data and close the window.

Shear Reinforcement Ranges and Bracing Ranges are not applicable to this member so no data will be entered in these windows. There is no requirement to define any **points of interest** since none of the information entered will be overridden in this example.

#### Live Load Distribution

Open the **Live Load Distribution** window from the **Bridge Workspace** tree and go to the **LRFD** tab. Click the **Compute from typical section...** button, enter values as shown below in the pop-up window.

| Overall slab width: | 27.00   | ft      |
|---------------------|---------|---------|
| Number of lanes:    | 2       |         |
| Slab width:         | 12.0000 | in      |
| Skew:               | 0       | Degrees |

Click **Continue** to compute the live load distribution factors. Once the Analysis is complete, click the **OK** button in the **LRFD Distribution Factor** Progress window to apply these factors in the Live Load Distribution window.

#### Deflection distribution factors:

|              |                        | oution            |                 |                |                 |                      |      |        |           |     |    |         |        |  |
|--------------|------------------------|-------------------|-----------------|----------------|-----------------|----------------------|------|--------|-----------|-----|----|---------|--------|--|
| tandaı       | rd LR                  | FD                |                 |                |                 |                      |      |        |           |     |    |         |        |  |
| Dist         | ribution f             | factor input      | method          |                |                 |                      |      |        |           |     |    |         |        |  |
| 0            | Use sim                | plified met       | hod             | Use advanced   | method          |                      |      |        |           |     |    |         |        |  |
|              | low distri             | ibution fact      | ors to be u     | ad to compute  | offects of a    | ormit loads u        | with | routin | o troffic |     |    |         |        |  |
|              | Deflect                | ion act           | ors to be u     | sed to compute | enects of p     | Jennic Iodus v       | with | Toutin | e tranic  |     |    |         |        |  |
| Action       | : Defiect              | tion V            |                 |                |                 |                      |      |        |           |     |    |         |        |  |
| s            | Support                | Start<br>distance | Length          | End distance   | Distribu<br>(Ia | tion factor<br>ines) |      |        |           |     |    |         |        |  |
| r            | number                 | (ft)              | (ft)            | (ft)           | 1 Jane          | Multi-lane           |      |        |           |     |    |         |        |  |
| > 1          |                        |                   |                 |                |                 |                      |      |        |           |     |    |         |        |  |
|              | ~                      | 0                 | 60              | 60             | 0.1             | 0.0833333            |      |        |           |     |    |         |        |  |
|              | ~                      | 0                 | 60              | 60             | 0.1             | 0.0833333            |      |        |           |     |    |         |        |  |
| Com<br>typic | ✓ pute from al section | n<br>h            | 60<br>iew calcs | 60             | 0.1             | 0.0833333            |      |        |           | New | Du | plicate | Delete |  |

Moment and shear have the same distribution factors (moment is shown below).

| tribution f<br>Use sim<br>Ilow distri              | D<br>actor input<br>plified meth<br>bution facto | method —                                                                               | Use advanced                                                                                                    | method                                                                                                    |                                                                                                    |                                                                                                    |                                                                                                    |                                                                                                    |                                                                                                    |                                                                                                    |
|----------------------------------------------------|--------------------------------------------------|----------------------------------------------------------------------------------------|----------------------------------------------------------------------------------------------------|----------------------------------------------------------------------------------------------------|----------------------------------------------------------------------------------------------------|----------------------------------------------------------------------------------------------------|----------------------------------------------------------------------------------------------------|----------------------------------------------------------------------------------------------------|----------------------------------------------------------------------------------------------------|----------------------------------------------------------------------------------------------------|
| tribution f<br>Use sim<br>Illow distri<br>n: Momer | actor input<br>plified meth<br>bution facto      | method                                                                                 | Use advanced                                                                                                    | method                                                                                                    |                                                                                                    |                                                                                                    |                                                                                                    |                                                                                                    |                                                                                                    |                                                                                                    |
| Use sim<br>Ilow distri                             | plified meth                                     | hod ()                                                                                 | Use advanced                                                                                                    | method                                                                                                    |                                                                                                    |                                                                                                    |                                                                                                    |                                                                                                    |                                                                                                    |                                                                                                    |
| llow distri                                        | bution facto                                     |                                                                                        |                                                                                                    | linethod                                                                                                    |                                                                                                    |                                                                                                    |                                                                                                    |                                                                                                    |                                                                                                    |                                                                                                    |
| n: Momer                                           |                                                  | ors to be us                                                                           | sed to compute                                                                                                    | effects of perm                                                                                                    | it loads with ro                                                                                                    | utine traffic                                                                                                    |                                                                                                    |                                                                                                    |                                                                                                    |                                                                                                    |
|                                                    | nt v                                             |                                                                                        |                                                                                                    |                                                                                                    |                                                                                                    |                                                                                                    |                                                                                                    |                                                                                                    |                                                                                                    |                                                                                                    |
| Support                                            | Start                                            | Length                                                                                 | End distance                                                                                                    | Distributio<br>(land                                                                                                    | on factor<br>es)                                                                                                    |                                                                                                    |                                                                                                    |                                                                                                    |                                                                                                    |                                                                                                    |
| number                                             | (ft)                                             | (ft)                                                                                   | (ft)                                                                                                    | 1 lane                                                                                                    | Multi-lane                                                                                                    |                                                                                                    |                                                                                                    |                                                                                                    |                                                                                                    |                                                                                                    |
| - ×                                                | 0                                                | 30                                                                                     | 30                                                                                                    | 0.0787906                                                                                                    | 0.096013                                                                                                    |                                                                                                    |                                                                                                    |                                                                                                    | 4                                                                                                    | 2                                                                                                    |
| 2 ~                                                | 0                                                | 30                                                                                     | 30                                                                                                    | 0.0787906                                                                                                    | 0.096013                                                                                                    |                                                                                                    |                                                                                                    |                                                                                                    |                                                                                                    |                                                                                                    |
|                                                    |                                                  |                                                                                        |                                                                                                    |                                                                                                    |                                                                                                    |                                                                                                    |                                                                                                    |                                                                                                    |                                                                                                    |                                                                                                    |
| npute from<br>cal section                          | l Vi                                             | iew calcs                                                                              |                                                                                                    |                                                                                                    |                                                                                                    |                                                                                                    | New Duplic                                                                                                    | ate                                                                                                    | Delete                                                                                                    |                                                                                                    |
|                                                    | pute from cal section                            | distance<br>(ft)<br>v 0<br>v 0<br>v 0<br>v 0<br>v 0<br>v 0<br>v 0<br>v 0<br>v 0<br>v 0 | umber     distance<br>(ft)     Length<br>(ft)       V     0     30       V     0     30       V     0     30       Section     View calcs | Support     distance<br>(ft)     Length     End distance<br>(ft)       V     0     30     30       V     0     30     30       V     0     30     30       V     0     30     30       v     0     30     30 | opport<br>number     distance<br>(ft)     tend distance<br>(ft)     (ft)     (lan       V     0     30     30     0.0787906       V     0     30     30     0.0787906       V     0     30     30     0.0787906 | Support<br>number     distance<br>(ft)     Length<br>(ft)     End distance<br>(ft)     (lanes)       V     0     30     30     0.0787906     0.096013       V     0     30     30     0.0787906     0.096013       V     0     30     30     0.0787906     0.096013       V     0     30     30     0.0787906     0.096013 | Opport         distance         Length         End distance         (lanes)           ✓         0         30         30         0.0787906         0.096013           ✓         0         30         30         0.0787906         0.096013           ✓         0         30         30         0.0787906         0.096013           ✓         0         30         30         0.0787906         0.096013 | Support         distance         Lengun         Endustance         ((anes)           v         0         30         30         0.0787906         0.096013           v         0         30         30         0.0787906         0.096013           v         0         30         30         0.0787906         0.096013           v         0         30         30         0.0787906         0.096013 | Support         distance         Length         end distance         (lanes)           v         0         30         30         0.0787906         0.096013           v         0         30         30         0.0787906         0.096013           v         0         30         30         0.0787906         0.096013           v         0         30         30         0.0787906         0.096013 | Support         Clarger         Clarger <t< td=""></t<> |

The member alternative can now be analyzed.

## LRFR Rating

To perform an **LRFR** rating, click the **Analysis Settings** button on the **Analysis** group of the **DESIGN/RATE** ribbon which opens the **Analysis Settings** window.

| Br                       | Bridge W                | /orkspace - 2Sp              | anRCSIab                          |                            | ANALYSIS                | 5  | REPORTS   | ? | - | × |
|--------------------------|-------------------------|------------------------------|-----------------------------------|----------------------------|-------------------------|----|-----------|---|---|---|
| BRIDGE WO                | RKSPACE                 | WORKSPACE                    | TOOLS                             | VIEW                       | DESIGN/RA               | TE | REPORTING |   |   | ^ |
| <b>*</b>                 | *                       |                              |                                   | <b>∽</b> }}                | 2 📙                     |    |           |   |   |   |
| Analysis Ana<br>Settings | lyze Analysis<br>Events | Tabular Spec<br>Results Chec | ification  <br>ck Detail <b>(</b> | Engine Resu<br>Dutputs Gra | ults Save<br>ph Results |    |           |   |   |   |
| Ana                      | lysis                   |                              | Res                               | sults                      |                         |    |           |   |   |   |

Click the **Open template** button and select the **LRFR Design Load Rating** to be used in the rating and click **OK**.

The Analysis Settings will be as shown below.

| Design review   Rating                                                                                                    | Rating method: LRFR 💌                                                                                                    |  |
|----------------------------------------------------------------------------------------------------|----------------------------------------------------------------------------------------------------|--|
| alysis type: Line Girder v<br>ne / Impact loading type: As Requested v<br>/ehicles Output Engine Description                                                                                                    | Apply preference setting: None                                                                                                    |  |
| Traffic direction: Both directions                                                                                                    | Refresh Temporary vehicles Advanced                                                                                                    |  |
| Venicle selection<br>B→Vehicles<br>B→Vehicles<br>+ EV2<br>- EV3<br>- H 15-44<br>- H 20-44<br>- HL-93 (US)<br>- HS 15-44<br>- HS 20 (SI)<br>- HS 20 (SI)<br>- HS 20-44<br>- Lane-Type Legal Load<br>- LRFD Fatigue Truck (SI)<br>- LRFD Fatigue Truck (US)<br>- NRL<br>- SU4<br>- SU4<br>- SU5<br>- SU6<br>- SU7<br>- Type 3-3<br>- Type 3-3<br>- Type 3-3<br>- Type 3S2<br>- Agency<br>- User defined<br>- Temporary | Add to Add to Ad |  |

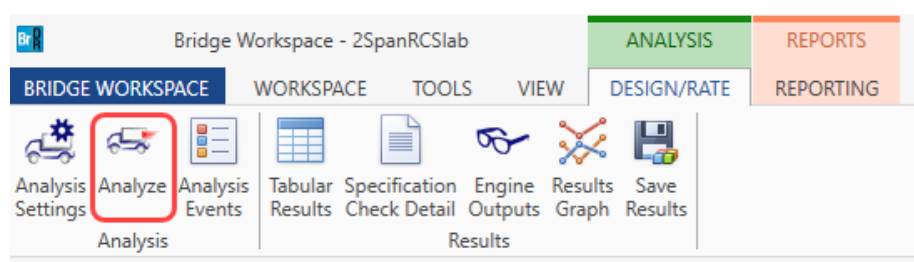

Next click the Analyze button on the DESIGN/RATE ribbon to perform the rating.

#### **Tabular Results**

When the rating is finished you can review the results by clicking the **Tabular Results** button on the **Results** group of the **DESIGN/RATE** ribbon. The window shown below will open.

| 🗛 Ana    | lysis Results - 12" | wide slab line         |                  |                        |                      |               |                  |                      |                             |              | -            |     | ×   |
|----------|---------------------|------------------------|------------------|------------------------|----------------------|---------------|------------------|----------------------|-----------------------------|--------------|--------------|-----|-----|
| Prin     | t t                 |                        |                  |                        |                      |               |                  |                      |                             |              |              |     |     |
| Report t | ype:                | - Lane/Impact          | t loading type   | Display Format         |                      |               |                  |                      |                             |              |              |     |     |
| Rating   | Results Summary     | As reque               | ested O Detailed | Single rating level pe | r row 🗸              |               |                  |                      |                             |              |              |     |     |
|          |                     |                        |                  |                        |                      |               |                  |                      |                             |              |              |     |     |
|          |                     |                        |                  |                        |                      |               |                  |                      | 1                           |              |              |     |     |
|          | Live Load           | Live Load<br>Type      | Rating Method    | Rating<br>Level        | Load Rating<br>(Ton) | Rating Factor | Location<br>(ft) | Location<br>Span-(%) | Limit State                 | Impact       | Lane         |     |     |
|          | HL-93 (US)          | Truck + Lane           | LRFR             | Inventory              | 57.85                | 1.607         | 20.00            | 1 - (66.7)           | STRENGTH-I Concrete Flexure | As Requested | As Requested |     | -   |
|          | HL-93 (US)          | Truck + Lane           | LRFR             | Operating              | 74.99                | 2.083         | 20.00            | 1 - (66.7)           | STRENGTH-I Concrete Flexure | As Requested | As Requested |     |     |
|          | HL-93 (US)          | 90%(Truck Pair + Lane) | LRFR             | Inventory              | 116.52               | 3.237         | 36.00            | 2 - (20.0)           | STRENGTH-I Concrete Flexure | As Requested | As Requested |     |     |
|          | HL-93 (US)          | 90%(Truck Pair + Lane) | LRFR             | Operating              | 151.05               | 4.196         | 36.00            | 2 - (20.0)           | STRENGTH-I Concrete Flexure | As Requested | As Requested |     |     |
|          | HL-93 (US)          | Tandem + Lane          | LRFR             | Inventory              | 56.17                | 1.560         | 20.00            | 1 - (66.7)           | STRENGTH-I Concrete Flexure | As Requested | As Requested |     |     |
|          | HL-93 (US)          | Tandem + Lane          | LRFR             | Operating              | 72.82                | 2.023         | 20.00            | 1 - (66.7)           | STRENGTH-I Concrete Flexure | As Requested | As Requested |     |     |
|          |                     |                        |                  |                        |                      |               |                  |                      |                             |              |              |     |     |
|          |                     |                        |                  |                        |                      |               |                  |                      |                             |              |              |     |     |
|          |                     |                        |                  |                        |                      |               |                  |                      |                             |              |              |     |     |
| AASHIO   | LKEK Engine Ver     | sion 7.5.0.3001        |                  |                        |                      |               |                  |                      |                             |              |              |     |     |
| Analysis | preference setting  | g: None                |                  |                        |                      |               |                  |                      |                             |              |              |     |     |
|          |                     |                        |                  |                        |                      |               |                  |                      |                             |              |              | Clo | ose |

#### LRFD Design Review

To perform an LRFD design review, click the Analysis Settings button on the Analysis group of the

DESIGN/RATE ribbon which opens the Analysis Settings window. Note: The Design review option is only

available if you have a license for the BrD software.

| Bridge V                                     | Vorkspace - 2SpanRCSIab                                              | ANALYSIS                 | REPORTS   | ? | - | × |
|----------------------------------------------|----------------------------------------------------------------------|--------------------------|-----------|---|---|---|
| BRIDGE WORKSPACE                             | WORKSPACE TOOLS VIEW                                                 | DESIGN/RATE              | REPORTING |   |   | ^ |
| at a 🗄                                       | 📄 🗣 🎽                                                                | < 📙                      |           |   |   |   |
| Analysis Analyze Analysis<br>Settings Events | Tabular Specification Engine Res<br>Results Check Detail Outputs Gra | ults Save<br>aph Results |           |   |   |   |
| Analysis                                     | Results                                                              |                          |           |   |   |   |

Select the vehicles to be used in the analysis as shown below and click **OK**.

| Analysis Settings                                                                                                    |                                     | × |
|----------------------------------------------------------------------------------------------------|-------------------------------------|---|
| Design review     Rating                                                                                                    | Design method:                      |   |
| Analysis type: Line Girder   Lane / Impact loading type: As Requested  Vabiclas: Output Engine Description                                                                                                    | Apply preference setting: None      |   |
| Traffic direction: Both directions                                                                                                    | Refresh Temporary vehicles Advanced |   |
| <ul> <li>□ - Vehicles</li> <li>□ - Alternate Military Loading</li> <li>□ - EV2</li> <li>□ EV3</li> <li>□ - HL-93 (SI)</li> <li>□ - HL-93 (US)</li> <li>□ - HS 20 (SI)</li> <li>□ - HS 20 (SI)</li> <li>□ - LRFD Fatigue Truck (SI)</li> <li>□ - LRFD Fatigue Truck (US)</li> <li>□ - Agency</li> <li>□ - User defined</li> <li>- Temporary</li> </ul> | Add to<br>Remove from<br>< <        |   |
| Reset Clear Open template Save te                                                                                                    | mplate OK Apply Cancel              |   |

Next click the **Analyze** button on the ribbon to perform the analysis.

| Bridge W                                                 | ANALYSIS                                                                            | REPORTS              |           |  |
|----------------------------------------------------------|-------------------------------------------------------------------------------------|----------------------|-----------|--|
| BRIDGE WORKSPACE                                         | WORKSPACE TOOLS VIEW                                                                | DESIGN/RATE          | REPORTING |  |
| Analysis<br>Settings<br>Analysis<br>Analysis<br>Analysis | Tabular Specification Engine Results<br>Results Check Detail Outputs Gra<br>Results | llts Save ph Results |           |  |

#### Engine Outputs

The BrDR LRFD analysis will generate a spec check results file. Click the Engine Outputs button on the

**Results** group of the **DESIGN/RATE** ribbon to open the following window.

To view the spec check results, double click the Spec Check Results in this window.

|   | 🕰 2SpanRCSlab —                                                                                                    |      |       | × |   |
|---|----------------------------------------------------------------------------------------------------|------|-------|---|---|
|   | □-SpanRCSlab<br>□-Slab Girderline<br>□-12" Slabline<br>□-12" wide slab line<br>□-AASHTO_LRFD<br>□-Stage 3 Spec Check Results (Monday Dec. 12, 2022 1<br>□-Log File<br>□-AASHTO_LRFR<br>□-Stage 3 Spec Check Results<br>□-Log File | 6:43 | 8:05) |   |   |
|   |                                                                                                    |      |       |   | ` |
| 4 | (                                                                                                    |      |       | > |   |

The spec check results file will be displayed as shown below.

|                                      | \\   \ C                                               |              |                |              | 753 20                          |                   | 6     |            |  | 0 -  |     | ×     |
|--------------------------------------|--------------------------------------------------------|--------------|----------------|--------------|---------------------------------|-------------------|-------|------------|--|------|-----|-------|
| C:\Users\Shara                       | nvaRao\Doc                                             | anyakao\Do   | cuments (AASF  | I Oware brok | / SI\2Spar                      |                   | Searc | .n         |  | ,o + | w w | 255 🖌 |
| Bridge ID : 2St                      | Bridge ID : 2SpanRCSlab NBI Structure ID : 2SpanRCSlab |              |                |              |                                 |                   |       |            |  |      |     |       |
| Bridge : 2 Spar                      |                                                        |              | Bridg          | e Alt :      |                                 |                   |       |            |  |      |     |       |
| Superstructure Def : Slab Girderline |                                                        |              |                |              |                                 |                   |       |            |  |      |     |       |
| Member : 12"                         | Slabline                                               |              |                |              | Member Alt : 12" wide slab line |                   |       |            |  |      |     |       |
| Analysis Prefe                       | rence Setti                                            | ing :        |                |              |                                 |                   |       |            |  |      |     |       |
| AASHTO LRF                           | D Specifi                                              | cation, Ed   | ition 9, Inter | <u>im 0</u>  |                                 |                   |       |            |  |      |     |       |
| Specificat                           | tion Cl                                                | heck S       | ummary         | 7            |                                 |                   |       |            |  |      |     |       |
|                                      | Arti                                                   | cle          |                | State        | 15                              |                   |       |            |  |      |     |       |
| Fle                                  | xure (5.6                                              | 32.5633      | 3)             | Pase         |                                 |                   |       |            |  |      |     |       |
| C                                    | rack Cont                                              | rol (5.6.7)  | · /            | Pase         | ;                               |                   |       |            |  |      |     |       |
| Shear (5.7                           | .3.3, 5.7.2                                            | .5, 5.7.2.6, | 5.7.3.5)       | Ignore by    | User                            |                   |       |            |  |      |     |       |
| Fatigue (5.5.3.2)                    |                                                        |              |                | Pase         | Pass                            |                   |       |            |  |      |     |       |
| D                                    | (2.5.2.6.2)                                            | Pase         | 5              |              |                                 |                   |       |            |  |      |     |       |
| <u> </u>                             | •.•                                                    |              |                |              |                                 |                   |       |            |  |      |     |       |
| Girder Po                            | ositive                                                | Flexui       | re Analy       | <b>SIS</b>   |                                 |                   |       |            |  |      |     |       |
| Location                             | IC                                                     | Load         | Mr             | Mu           | D                               |                   |       | <b>C</b> 1 |  |      |     |       |
| (ft)                                 | LS                                                     | Comb         | (kip-ft)       | (kip-ft)     | De                              | sign Katio Mir/Mu |       | Code       |  |      |     |       |
| 0.000                                | STR-I                                                  | 1            | 120.79         | 0.00         |                                 | 99                | .000  | Pass       |  |      |     |       |
| 3.000                                | STR-I                                                  | 2            | 120.79         | 36.25        |                                 | 3                 | .332  | Pass       |  |      |     |       |
| 6.000                                | STR-I                                                  | 2            | 120.79         | 59.41        |                                 | 2                 | .033  | Pass       |  |      |     |       |
| 9.000                                | STR-I                                                  | 2            | 120.79         | 70.33        |                                 | 1                 | .718  | Pass       |  |      |     |       |
| 12.000                               | STR-I                                                  | 2            | 120.79         | 70.27        | 70.27 1.71                      |                   |       | Pass       |  |      |     |       |
| 15.000                               | STR-I                                                  | 2            | 120.79         | 62.50        | 62.50                           |                   | .933  | Pass       |  |      |     |       |
| 18.000                               | STR-I                                                  | 2            | 120.79         | 46.13        |                                 | 2                 | .618  | Pass       |  |      |     |       |
| 20.000                               | SIK-I                                                  | 2            | 120.70         | 31.68        |                                 | 3                 | .810  | Pass       |  |      |     |       |
| 21.000                               | SIK-I                                                  | 2            | 122.75         | 24.19        |                                 | 17                | .074  | Pass       |  |      |     |       |
| 24.000                               | FAI-I<br>FAT-I                                         | 4            | 218.66         | 8.02<br>4.40 |                                 | 17                | .123  | Pass       |  |      |     |       |
| 27.000                               | TAT-I                                                  | 4            | 210.00         | 4.40         |                                 | 49                | .000  | газэ<br>П  |  |      |     | ~     |